## Windows 10 VPN Instructions.

Open Control Panel, go to Start and select settings

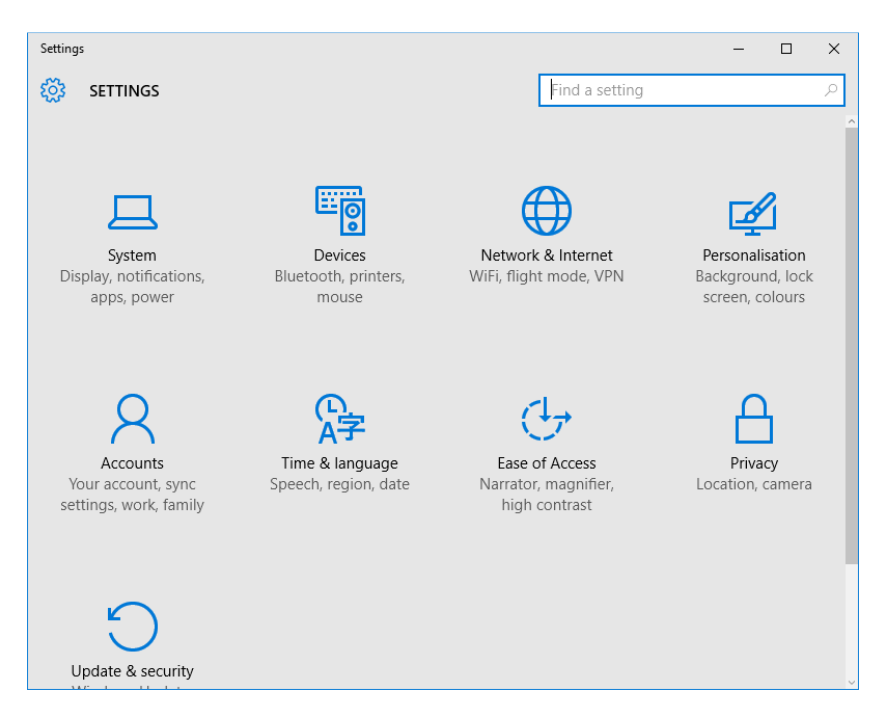

## Select Network and Internet

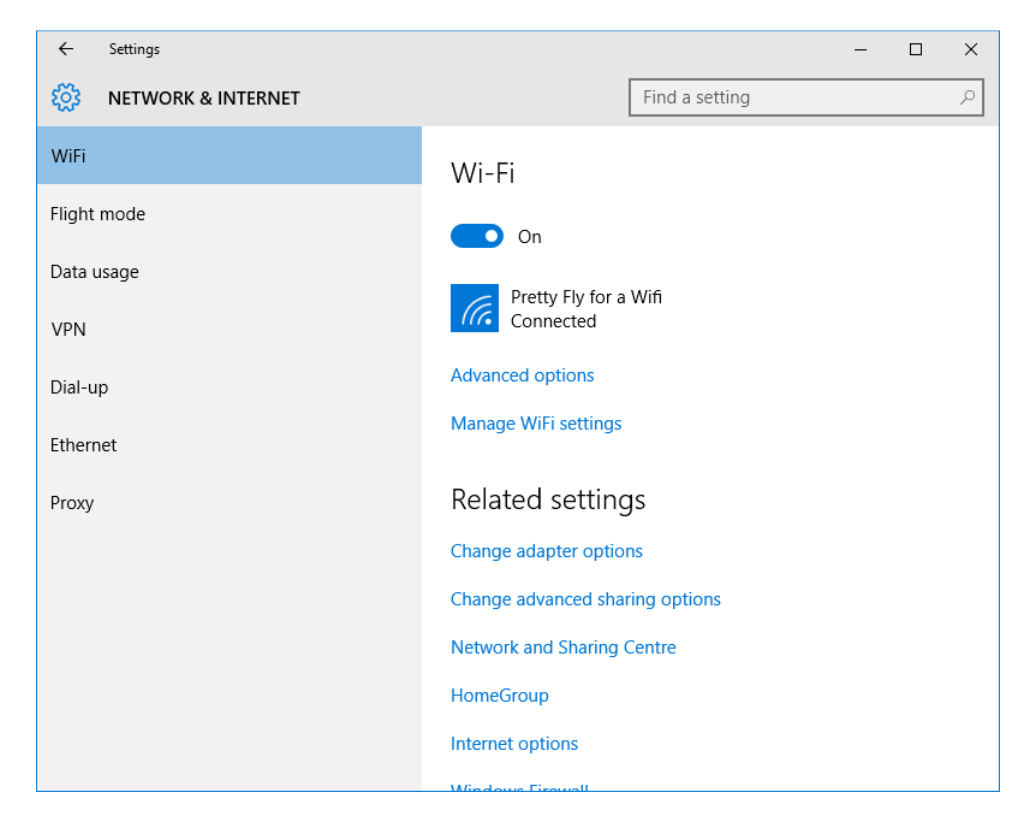

## **Click VPN**

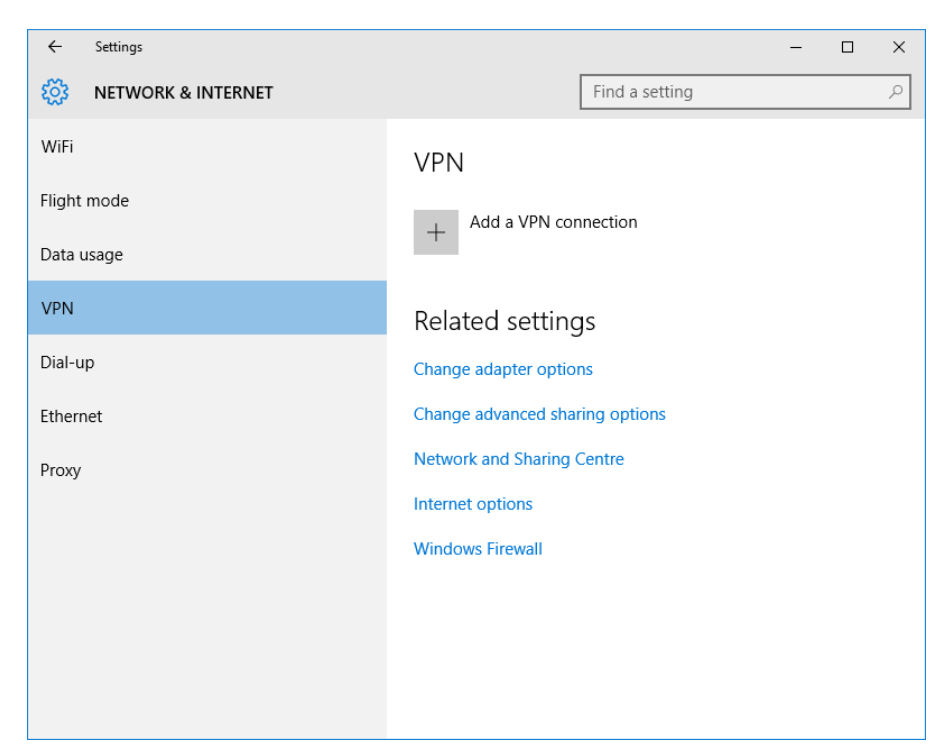

## Click Add VPN

| ← Settings                                       |      | -      |   | × |
|--------------------------------------------------|------|--------|---|---|
| <u>"M.</u>                                       |      |        |   |   |
| Add a VPN connection                             |      |        |   |   |
| VPN provider                                     |      | ^      |   |   |
| Windows (built-in)                               |      |        |   |   |
| Connection name                                  |      |        |   |   |
| Brewster Walsh                                   |      |        |   |   |
| Server name or address                           |      |        |   |   |
| vpn.wideband.net.au                              |      |        |   |   |
| VPN type                                         |      |        |   |   |
| Point to Point Tunnelling Protocol (PPTP) $\sim$ |      |        |   |   |
| Type of sign-in info                             |      |        |   |   |
| Username and password $\sim$                     |      |        |   |   |
|                                                  | Save | Cancel | ] |   |

Fill in the settings above **(ENTER vpn.wide.net.au)** Sorry wrong address in screen, making sure you choose PPTP.

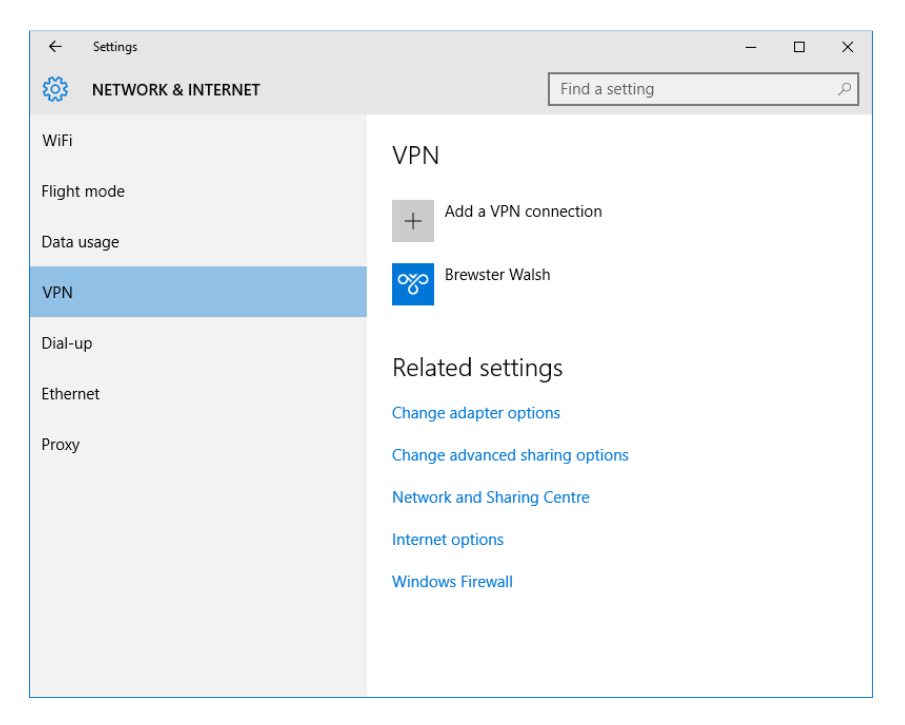

(Click Change Adaptor settings, and edit the connection under Security, to enable encryption). Follow the windows 8 Guide if needed for the Screenshot.

Close the Window

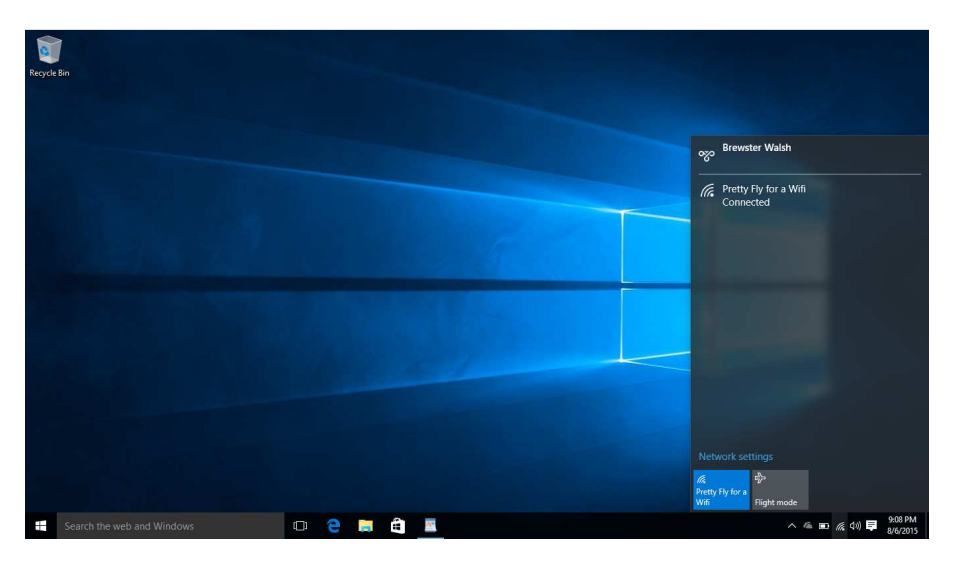

Click the Picture of Radar Bar's or Network Icon, in the bottom right hand corner of the screen. You will see a Menu come up like Above, showing your Wifi or Network Connection, and above it, you will see Brewster Walsh, as your VPN Connection.

You click this, to Connect and Disconnect. Click this option.

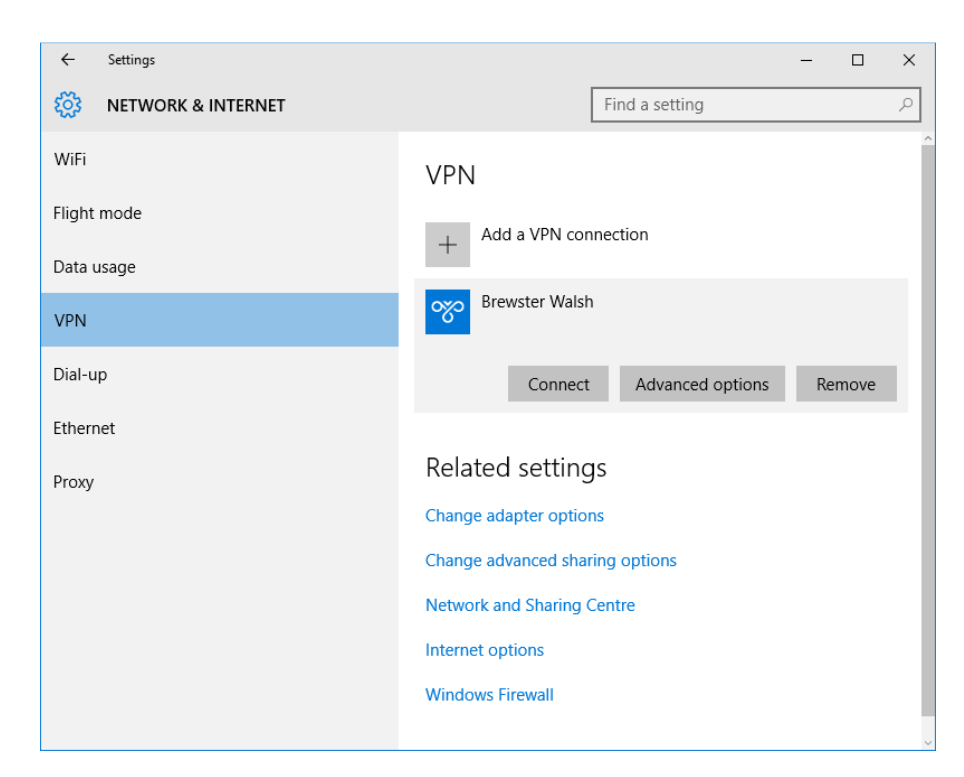

Click on Brewster Walsh, and then Click Connect.

Enter your Username and Password.

| Sign in               |          |           |
|-----------------------|----------|-----------|
| Sign in               |          |           |
| 8                     |          |           |
| pwright@brewsterwalsh |          |           |
| •••••                 | <b>ب</b> |           |
| Domain: brewsterwalsh |          |           |
|                       |          |           |
|                       |          |           |
|                       |          | OK Cancel |

Click OK.

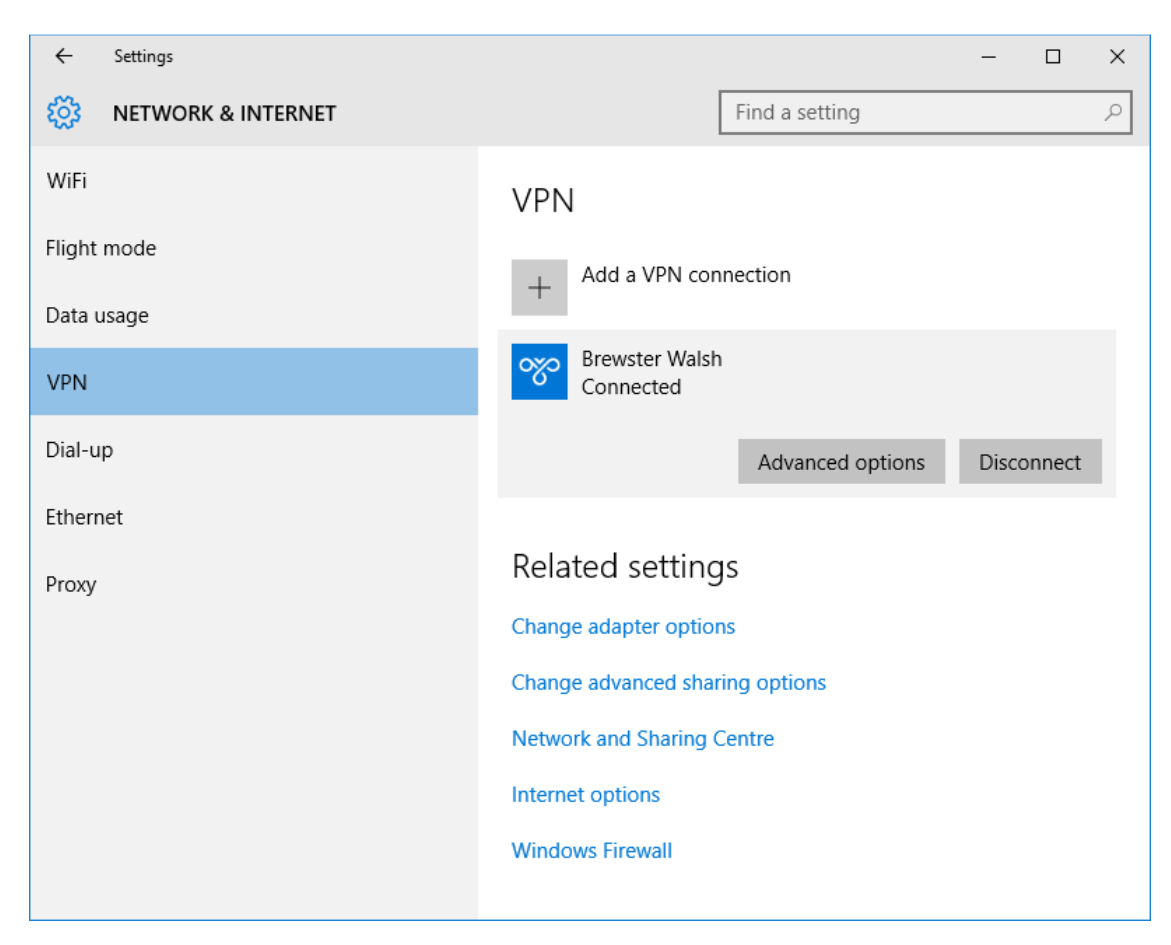

Now your connected to the VPN.

Create a Remote Desktop Connection.

Open up Remote Desktop Connection from the Search or Start Menu.

| 퉣 Remo                                              | nemote Desktop Connection — 🗌 🗙 |                    |                  |                  | ×            |    |
|-----------------------------------------------------|---------------------------------|--------------------|------------------|------------------|--------------|----|
| <b>N</b>                                            | Remote<br>Conne                 | Desk<br>ectio      | top<br><b>n</b>  |                  |              |    |
| General                                             | Display Local R                 | esources           | Experience       | Advanced         |              |    |
| - Log-on                                            | settings                        |                    |                  |                  |              |    |
| Enter the name of the remote computer.              |                                 |                    |                  |                  |              |    |
|                                                     | <u>C</u> omputer: 10.10.2.40 ~  |                    |                  |                  | ]            |    |
|                                                     | Usemame: BREWSTERWALSH\pwright  |                    |                  |                  |              | ]  |
| You will be asked for credentials when you connect. |                                 |                    |                  |                  |              |    |
| Allow me to save credentials                        |                                 |                    |                  |                  |              |    |
| Connect                                             | tion settings                   |                    |                  |                  |              |    |
|                                                     | Save the curre<br>saved connect | nt connect<br>ion. | tion settings to | an RDP file      | or open a    | а  |
|                                                     | <u>S</u> ave                    |                    | Sa <u>v</u> e As | Q                | p <u>e</u> n |    |
|                                                     |                                 |                    |                  |                  |              |    |
| Aide (                                              | )ptions                         |                    |                  | Co <u>n</u> nect | <u>H</u> e   | lp |

Click Options and input 10.10.2.40 for Portland and 10.10.3.30 for Hamilton, and the username as BREWSTERWALSH\username and Click Save AS and save to your Desktop as a Shortcut.

If you get this screen.

| state Remote Desktop Connection                                                                                               |
|----------------------------------------------------------------------------------------------------|
| The identity of the remote computer cannot be verified. Do you want to connect anyway?                                        |
| The remote computer could not be authenticated due to problems with its<br>security certificate. It may be unsafe to proceed. |
| Name in the certificate from the remote computer:<br>portland-remote.brewsterwalsh.local                                      |
| Certificate errors<br>The following errors were encountered while validating the remote                                       |
| computer's certificate:                                                                                                    |
|                                                                                                    |
| Don't ask me again for connections to this computer                                                                           |
| View certificate Yes No                                                                                                    |

Click Dont Ask and Yes, and it will login, you wont see it again.

You should be able to Login and use the Remote Desktop.

Please remember to close the VPN by clicking the Radar Bar and Click the VPN and Click Disconnect